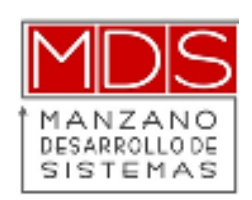

# CAMBIOS A LA FACTURACIÓN VERSIÓN 3.3

CONFIGURACIÓN DE CATÁLOGOS

Alleatů

| Índice                                              |
|-----------------------------------------------------|
| Conoce los cambios de la nueva version del cfdi 3.3 |
| Ampliaciones en las Pantallas de Registro 6         |
| Artículos y Servicios 6                             |
| Familias7                                           |
| Sub Líneas de Artículos9                            |
| Líneas de Artículos10                               |
| Parámetros de Venta10                               |
| Unidades de Medida11                                |
| Países                                              |
| Nombres Comerciales – Régimen Fiscal 13             |
| Clientes 14                                         |
| Tipos de Movimientos de Clientes15                  |
| Anexos                                              |

#### Conoce los cambios de la nueva version del cfdi 3.3

Con el objetivo de mejorar el control tributario y resolver las incidencias del modelo actual de facturación electrónica, el Servicio de Administración Tributaria (SAT) realizó algunas modificaciones a su actual CFDI 3.2.

Por lo que cambiará el funcionamiento interno del Sistema en la generación del CFDI y para llevar a cabo de forma correcta el cambio a la Version 3.3 que entrará en vigor el día 1º de Diciembre del 2017; el personal de su empresa y de MDS trabajarán en conjunto para configurar las pantallas de catálogos como: Clientes, Artículos, Familias, Sublíneas y Lineas, Nombres comerciales, Parámetros de Venta, Unidades de Medida, Países y Tipos de Movimentos de Clientes (el personal de MDS se encargará de ayudarlos con la parametrización de algunas de esas pantallas pero se requiere del apoyo en la parametrización del personal de su empresa en las pantallas que tienen que ver con clasificaciones según su criterio y las caracteristicas de su empresa).

Para el caso de las Pantallas de operaciones de uso diario que tendrán un cambio, son: Pedido de Cliente, Entrega de Pedidos, Facturación de Turnos, Facturación de Tickets, Pagos y Anticipos de Clientes (estas pueden variar dependiendo de la operación diaria de su empresa).

Todos los cambios se harán en base a los catalogos emitidos por el SAT.

En virtud de que la información de su empresa debe estar validada por su departamento contable, "El personal de MDS se escargará únicamente de dar soporte en las dudas que puedan surgir en cuanto a la operación del Sistema, en caso de tener dudas de como deben clasificar los catálogos o que opciones debe elegir al momento de parametrizar catalogos o registrar facturas, pagos, entre otros; es necesario se ponga en contacto con su Contador o Asesor físcal ya que las opciones de los catálogos las estableció el SAT y la parametrización depende de el concenso de ustedes con su Contador o Asesor Fiscal y el giro o actividades de su empresa."

## Uso de Catálogos del SAT

| Parametrización    | Nombre                                                                                                | Descripción                                                                                                    | Uso       |
|--------------------|----------------------------------------------------------------------------------------------------|----------------------------------------------------------------------------------------------------|-----------|
|                    | Productos y<br>Servicios                                                                              | Requerido para expresar la clave del producto o<br>servicio amparado por el presente concepto<br>Clasificación de claves por artículo o por familia                                                                    | REQUERIDO |
| Previo al Arranque | Unidades de<br>Medida                                                                                 | Requerido para precisar la clave de unidad de<br>medida estandarizada aplicable para la cantidad<br>expresada en el concepto. La unidad debe<br>corresponder con la descripción del concepto.                          | REQUERIDO |
|                    | Países                                                                                                | Requerido para registrar la clave del país de<br>residencia para efectos fiscales del receptor del<br>comprobante.                                                                                                    | OPCIONAL  |
|                    | Régimen Fiscal                                                                                        | Requerido para incorporar la clave del régimen del<br>contribuyente emisor al que aplicará el efecto<br>fiscal del comprobante                                                                                         | REQUERIDO |
|                    | Formas de Pago                                                                                        | Expresa la clave de la forma de pago de los bienes<br>o servicios amparados por el comprobante                                                                                                    | OPCIONAL  |
| Operación Diaria   | Métodos de Pago                                                                                       | de Pago<br>pago que aplica para este comprobante discal                                                                                                    |           |
|                    | Usos de<br>Comprobantes                                                                               | Requerido para expresar la clave del uso que dará<br>a esta factura el receptor del CFDI                                                                                                    | REQUERIDO |
| Aduanas            |                                                                                                    | En importación será la clave de la Aduana/Sección,<br>por la que entra la mercancía a territorio nacional<br>En exportación será la clave de la Aduana/Sección<br>por la que la mercancía sale del territorio nacional | OPCIONAL  |
| Empresas de        | Números de Requerido para expresar el número del pec<br>pedimentos que amprar la importación del bien |                                                                                                    | REQUERIDO |
|                    | Patentes<br>Aduanales                                                                                 | Número de patente o autorización otorgada por la<br>Administración General de Aduanas al agente,<br>apoderado aduanal o de almacén que promueve el<br>despacho                                                         | OPCIONAL  |

Además, son necesarios, pero como dependen de la operación no están expuestos para el usuario los siguientes catálogos:

Códigos postales Impuestos Monedas Tipos de Comprobante Tipos de Relaciones entre CFDI Tasas, cuotas y factores de impuestos

#### Ampliaciones en las Pantallas de Registro

#### Artículos y Servicios

Para implementar el Catálogo de Productos y Servicios se pueden parametrizar de diferentes maneras:

- Por Artículo
- Por Familia, Sub línea y Línea
- O incluso se pueden parametrizar para todos de manera global en Parámetros de Venta. Se les sugiere que se elija una clave para la clasificación global ya que, si por algún motivo no se configuró la opción del Artículo, Familia, Sub Línea y Línea el sistema tenga de donde tomar una de las claves propuestas por el SAT.

Para hacer la clasificación por <u>artículo</u> es necesario ingresar a la pantalla en *<Catálogos del Sistema/Ingeniería del Producto/Artículos de la Empresa>,* ingrese la clave del *<*Artículo> y en la pestaña *<Otros>* la *<*Clave SAT> y en la pestaña de *<Generales> <*Guardar>.

| ) Altas, Bajas y Cambios de Artículos  |                   |                     |       |                        |               |                    |               |
|----------------------------------------|-------------------|---------------------|-------|------------------------|---------------|--------------------|---------------|
| Artículo                               |                   |                     |       |                        |               |                    |               |
| <u>G</u> enerales E <u>x</u> istencias | Sustitutos y Acc. | Otros Unidades      | Lotes | Adicionales            | Imágenes      | Documentación      | <u>L</u> ista |
| Tasa de I.V.A. Cero                    | Tiene Lotes       | Pe <u>s</u> o       | Kgs.  |                        |               | C Ingrediente / Ma | at.Prima      |
| 🔲 Requiere Número de Ser               | ie 🔲 Es Entero    | Volumen             | Lts.  |                        |               | C Base             |               |
| 🔲 Maneja series en Lotes               | 🔲 Es Líquido      |                     | m3    |                        |               | Producto           |               |
| Es Teléfono Celular                    | 🔲 Se pesa         | Densidad            |       | <u>R</u> ojo           | 0 -           | Días Garantía      | 0             |
| Se Vende en Internet                   | 🔲 Lleva Flete     | Alto                | cms.  | Verde                  | 0 🔺           | Días Venta         | 0             |
|                                        | 🔲 Lleva Importaci | <sub>ón</sub> Ancho | cms.  | A <u>z</u> ul          | 0 🕌           |                    | -             |
|                                        |                   | Largo               | cms.  | Russes                 | Color         |                    |               |
| Marca                                  | <b>.</b>          |                     |       | Dracel                 | C0101         |                    |               |
| Color                                  |                   |                     |       | Impuesto I <u>E</u> P  | S             |                    |               |
| Estado Ventas                          |                   | _                   |       | C No Lleva             |               | ~                  |               |
| Clave SAT                              | <b>_</b>          |                     |       | C Porcentaj            | e             | %                  |               |
| Clave Fabricance                       |                   | Clave Adicional     |       | O Por Litro            |               | Pesos por Litro    | ·             |
| Descripción Adic.                      |                   |                     |       | Des <u>c</u> ripción e | n Idioma Extr | anjero             |               |
| Nombre Corto                           |                   |                     |       |                        |               |                    |               |
| <u>A</u> rtículo Envase                |                   |                     |       |                        |               |                    | Ţ             |
|                                        |                   |                     |       |                        |               |                    |               |

Para la clasificación de la Familia, Sub línea y Línea suponemos que se van a clasificar las que ya se encuentran registradas en sistema actualmente, las cuales puede encontrar en la pestaña de <Lista de Búsqueda> de cada una de las pantallas o en caso contrario puede darlas de alta con el botón de <Nuevo> en cada una de las pantallas.

#### <u>Familias</u>

Para esto, es necesario ingresar a la pantalla en *Catálogos del Sistema/Ingeniería del Producto/Familias de Artículos>,* ingrese o seleccione la *Familia>* a cambiar y seleccione la *Sub línea>* (previamente registrada en el sistema).

| l Altas,                                                            | Altas, Bajas y Cambios de Familias de Artículos |            |           |                                            |                                    |  |  |  |
|---------------------------------------------------------------------|-------------------------------------------------|------------|-----------|--------------------------------------------|------------------------------------|--|--|--|
| Datos <u>G</u> enerale                                              | Datos <u>G</u> enerales                         |            | Imágenes  |                                            | <u>L</u> ista de Búsqueda          |  |  |  |
| <u>F</u> amilia<br><u>D</u> escripción<br><u>S</u> ublínea<br>Línea | 338                                             |            |           |                                            | <b>_</b>                           |  |  |  |
| <u>P</u> roducto SAT<br><u>R</u> otación<br>C <u>o</u> mentarios    | 0                                               | días venta |           | F Réplica a <u>(</u><br>Es <u>P</u> unto c | <u>c</u> oncesionarios<br>Je Venta |  |  |  |
|                                                                     |                                                 |            |           |                                            |                                    |  |  |  |
| Imprimir                                                            | Nuevo                                           | Cambiar    | Borrar Gu | uardar Desha                               | cer Salir                          |  |  |  |

Al presionar el botón de <Producto SAT> se mostrará una pantalla nueva (Búsqueda de Artículos del SAT); en la parte de Descripción debe poner una palabra clave relacionacionada con lo que está registrando (según la familia, Sub línea o línea), presione <Consultar> para que se muestren las palabras relacionadas, busque la opción que mas se asemeje y presione <Seleccionar>, en el caso de las columnas Incluir IVA e Incluir IEPS, estas dependen de la clave SAT que esta seleccionando (así lo propuso el SAT) y estas pueden cambiar dependiendo de la opción que aplica para su empresa. Dicha configuración se deja al criterio dependiendo de las actividades de cada empresa.

Para la clasificación de Familias, Sub líneas y líneas se optó por crear un buscador inteligente ya que las claves propuestas por el SAT son muy extensas y se optó por dicho buscador. La clasificación para las Familias, Sub líneas y Líneas funciona de la misma manera.

| 0                   | Búsqueda de Artículos del SAT |             |              | 8        |
|---------------------|-------------------------------|-------------|--------------|----------|
| <u>D</u> escripción |                               | 1           |              |          |
|                     |                               |             | 1            |          |
| Clave SA            | Descripción                   | Incluir IVA | Incluir IEPS | <u>^</u> |
|                     |                               |             |              |          |
|                     |                               |             |              |          |
|                     |                               |             |              |          |
|                     |                               |             |              |          |
|                     |                               |             |              |          |
|                     |                               |             |              |          |
|                     |                               |             |              |          |
|                     |                               |             |              |          |
|                     |                               |             |              |          |
|                     |                               |             |              |          |
|                     |                               |             |              |          |
|                     |                               |             |              |          |
|                     |                               |             |              | -        |
|                     |                               |             |              |          |
| Consultar (F        | 5) <u>S</u> eleccionar        |             |              | //       |

### Sub Líneas de Artículos

Para esto, es necesario ingresar a la pantalla en *Catálogos del Sistema/Ingeniería del Producto/Sub líneas de Artículos>*, ingrese o seleccione la *Sub línea>* a cambiar y seleccione la *Línea>* (previamente registrada en el sistema); seleccione el *Producto SAT>* y presione *Guardar>*.

| ) Altas,             | ) Altas, Bajas y Cambios de Sublíneas de Artículos |                          |  |  |  |  |  |  |  |
|----------------------|----------------------------------------------------|--------------------------|--|--|--|--|--|--|--|
| Datos <u>G</u> ener  | ales Imágenes                                      | Lista de Búsqueda        |  |  |  |  |  |  |  |
| <u>S</u> ub Línea    |                                                    |                          |  |  |  |  |  |  |  |
| <u>N</u> ombre       |                                                    |                          |  |  |  |  |  |  |  |
| Lín <u>e</u> a       |                                                    | <b>_</b>                 |  |  |  |  |  |  |  |
| <u>P</u> roducto SAT |                                                    |                          |  |  |  |  |  |  |  |
| <u>R</u> otación     | 0 días venta                                       | Réplica a Concesionarios |  |  |  |  |  |  |  |
| <u>C</u> omentarios  |                                                    |                          |  |  |  |  |  |  |  |
|                      |                                                    | -                        |  |  |  |  |  |  |  |
|                      |                                                    |                          |  |  |  |  |  |  |  |
| Imprimir             | Nuevo Cambiar Borrar                               | Guardar Deshacer Salir   |  |  |  |  |  |  |  |
|                      |                                                    |                          |  |  |  |  |  |  |  |

## Líneas de Artículos

Para esto, es necesario ingresar a la pantalla en *<Catálogos del Sistema/Ingeniería del Producto/Líneas de Artículos>,* ingrese o seleccione la *<Línea>* a cambiar y seleccione el *<*Producto SAT> y presione *<*Guardar>.

| 8 Altas                                | ) Altas, Bajas y Cambios de Líneas de Artículos 🗖 🗉 🖾 |            |       |           |                       |        |  |  |  |
|----------------------------------------|-------------------------------------------------------|------------|-------|-----------|-----------------------|--------|--|--|--|
| Datos <u>G</u> ene                     | rales                                                 | Imá        | genes |           | <u>L</u> ista de Bú   | squeda |  |  |  |
| Lí <u>n</u> ea<br><u>N</u> ombre Línea |                                                       |            |       |           |                       | 1      |  |  |  |
| Producto SAT                           |                                                       | <i>.</i> . | _     |           |                       |        |  |  |  |
| <u>R</u> otación                       | 0 d                                                   | ías venta  | I.    | Réplica a | <u>Concesionarios</u> |        |  |  |  |
| C <u>o</u> mentarios                   |                                                       |            |       |           | <br>▼                 |        |  |  |  |
| Imprimir                               | Nuevo Car                                             | mbiar B(   | orrar | Guardar   | Deshacer              | Salir  |  |  |  |

#### Parámetros de Venta

"En el caso de los Parámetros de Venta, es necesario le proporcione al personal de MDS una clave del Producto SAT que será genérico para todos los artículos la cual aplicará para los artículos que no tuvieron una clasificación previa (por artículo, familia, sub línea y línea)."

#### Unidades de Medida

Para esto, es necesario ingresar a la pantalla en *Catálogos del Sistema/Ingeniería del Producto/Unidades de Medida>,* registre o seleccione la *Catálogos del Sistema/Ingeniería del Clave SAT>* y presione *Guardar>.* 

"En el caso de las Unidades de Medida el personal de MDS se encargó de apoyarlos a clasificar la mayor parte posible, si por algún motivo no se encontró la manera de clasificar uno de ellos, se les enviará un correo electrónico con dicha información para que el personal de su empresa se encargue de configurar según sea su criterio."

| 👃 Altas, Bajas y Cambios    | de Unidades de Medida |                               |
|-----------------------------|-----------------------|-------------------------------|
| Datos <u>G</u> er           | nerales               | Lista de Búsqueda             |
| <u>U</u> nidad de Medida    |                       | Nombre abreviado              |
| <u>N</u> ombre de la Unidad |                       |                               |
| N <u>o</u> mbre en Inglés   |                       |                               |
| Clave del SAT               |                       |                               |
| <u>C</u> apacidad en cicios |                       |                               |
| <u>L</u> argo en milímetros |                       |                               |
| <u>A</u> ncho en milímetros |                       |                               |
| Imprimir Nu                 | evo Cambiar Be        | iorrar Guardar Deshacer Salir |

<u>Países</u>

Para esto, es necesario ingresar a la pantalla en *Catálogos del Sistema/Dirección/Países>*, registe o seleccione el *País>* y seleccione la *Clave SAT>* y presione *Guardar>*.

"En el caso de los Países, el personal de MDS se encargó de apoyarlos a clasificar la mayor parte posible, si por algún motivo no se encontró la manera de clasificar uno de ellos, se les enviará un correo electrónico con dicha información para que el personal de su empresa se encargue de configurar según sea su criterio."

| ) Al                     | tas, Bajas y Camb | es     |                        |          |
|--------------------------|-------------------|--------|------------------------|----------|
| Datos G                  | enerales          |        | <u>L</u> ista de Búsqu | Jeda     |
| <u>P</u> aís             |                   |        |                        |          |
| Nombre                   |                   |        | <u>Abreviación</u>     |          |
|                          |                   |        | Apreviacion            |          |
| Clave del SAT            |                   |        | <b>T</b>               |          |
| Clave <u>T</u> elefónica |                   |        |                        |          |
|                          |                   |        |                        |          |
| Imprimir Nu              | evo Cambiar       | Borrar | Guardar Deshac         | er Salir |
|                          |                   |        |                        |          |

Nombres Comerciales – Régimen Fiscal

Ingrese a la pantalla en *Catálogos del Sistema/Dirección/Nombres Comerciales>,* registre o seleccione el *Comercial>* y seleccione la *Clave SAT>* y presione *Guardar>*.

"En el caso de los Nombres Comerciales, el personal de MDS se encargará de apoyarlos a clasificarlos."

| 0 | Altas,                  |                    |     |                       |         |                           |
|---|-------------------------|--------------------|-----|-----------------------|---------|---------------------------|
| ( | Datos <u>G</u> enerales | Domicilio          | os  | Archivos CFDI         |         | <u>L</u> ista de Búsqueda |
|   |                         |                    | _   |                       |         |                           |
|   | <u>N</u> ombre          | MDS Sistemas Chihu | ia  | 0                     |         |                           |
|   | Razón <u>S</u> ocial    |                    |     |                       |         |                           |
|   | <u>R</u> FC             |                    |     | <u>C</u> orreo        |         |                           |
|   | R <u>ég</u> imen Fiscal |                    |     |                       |         |                           |
|   | Clave del SAT           |                    |     |                       |         | <b>T</b>                  |
|   | <u>M</u> étodo Pago SAT |                    | -   | Inicio <u>V</u> . 3.3 | 14 abr. | 1999 👻                    |
|   | <u>U</u> suario PAC     |                    |     | C <u>o</u> ntraseña   |         |                           |
|   | <u>D</u> irectorio CFD  |                    |     |                       |         |                           |
|   | <u>C</u> omentarios     |                    |     |                       |         | <u> </u>                  |
|   |                         |                    |     |                       |         | -                         |
|   |                         |                    |     |                       |         |                           |
|   | Imprimir                | Nuevo Cambia       | r I | Borrar Gua            | rdar De | shacer Salir              |
|   |                         |                    |     |                       |         |                           |

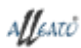

#### <u>Clientes</u>

Ingrese a la pantalla en *<Catálogos del Sistema/Ventas/Clientes>*, en la pestaña de *<*Adicionales> seleccione el *<*Uso del CFDI> y seleccione la *<*Forma de Pago SAT> y presione *<*Guardar> en la pestaña de *<*Datos Generales>.

<u>Uso del CFDI</u>: Requerido para expresar la clave del uso que dará a esta factura el receptor del CFDI

Forma Pago SAT: efectivo, cheque, transferencia, entre otros.

"En el caso de los Clientes, el personal de MDS se encargó de apoyarlos a clasificar la mayor parte posible en la <u>Forma de Paqo SAT</u>, si por algún motivo no se encontró la manera de clasificar uno de ellos, se les enviará un correo electrónico con dicha información para que el personal de su empresa se encargue de configurar según sea su criterio."

| 8                   | Altas, Bajas y Cambios de Clientes |              |                         |          |                            |               |                  |                    |               |
|---------------------|------------------------------------|--------------|-------------------------|----------|----------------------------|---------------|------------------|--------------------|---------------|
| <u>D</u> atos       | <u>A</u> dicionales                | Otros        | <u>C</u> ondiciones     | Horarios | <u>H</u> istoria           | Documentación | Facturas         | Imágenes           | <u>L</u> ista |
| Cliente             |                                    |              |                         |          |                            |               |                  |                    |               |
| Nombre Co           | omercial                           |              |                         | F        | T <u>e</u> nemos copia (   | Cédula        | Facturar en ing  | Jlés               |               |
| <u>T</u> ipo de Cli | ente                               |              | <b>v</b>                | Г        | <u>F</u> acturar en dóla   | es            | 🔲 Usa Remisione  | s                  |               |
| Área <u>G</u> eog   | ráfica                             |              | ~                       | Г        | Retiene <u>I</u> mpueste   | 5             | 🗌 Retiene I.S.R. |                    |               |
| Ruta de <u>V</u> e  | nta                                |              | -                       |          | Es Extranjero              |               | Direcciones En   | nbarque Flexibles  |               |
| Co <u>b</u> rador   | Γ                                  |              |                         | Г        | Facturar Neto              |               | Es Cliente Asoc  | ciado              |               |
| Fec <u>h</u> a de A | Ita                                | 14 abr. 1999 | Última Re <u>v</u> isio | n E      | Es Per <u>s</u> ona Física |               | Es Cliente Inter | rcompañías         |               |
| Días entre          | <u>R</u> evisiones                 |              |                         | Г        | Evalúa <u>C</u> rédito     |               | 🔲 Paga con Tran  | sferencia Bancaria |               |
| Tamaño de           | el Cliente                         |              | -                       | Г        | Es Cliente <u>L</u> ocal   |               | Prefiere Factur  | a con Pago en Efec | tivo          |
| Precio por          | Omisión                            |              | 0 🔺                     | Г        | Contado al Entre           | gar           | 🔲 Usa Addenda    |                    | -             |
| <u>M</u> étodo de   | Pago                               |              | -                       | Г        | Factura de Varios          | Pedidos       |                  |                    |               |
| <u>N</u> úm. Cuer   | nta Pago                           |              |                         | м        | onedas de la Fac           | tura          |                  |                    |               |
| <u>B</u> anco       | [                                  |              | -                       | D        | etalles                    | ~             | Accesa el Sitio  | <u>W</u> eb        |               |
| Ac <u>u</u> mula a  | (Cliente Maest                     | tro)         |                         | То       | tales                      | -             | Contraseña de    | e Acceso Sitio Web |               |
|                     |                                    |              |                         | U        | o del CFDI                 |               |                  |                    | -             |
|                     |                                    |              |                         | Fo       | rma Pago SAT               | í –           |                  |                    |               |
|                     |                                    |              |                         | J U      | o del CFDI<br>rma Pago SAT |               |                  |                    | -             |

## Tipos de Movimientos de Clientes

Ingrese a la pantalla en *Catálogos del Sistema/Cuentas por Cobrar/Tipos de Movimientos de Clientes>,* seleccione la *Forma SAT>* y presione *Guardar>.* 

| 🔋 Altas, Bajas y Cambios de Tipos de movimientos con Cli 🗖 🔳 🖾 |                         |                                                                 |                                                                          |                                                                                                    |  |  |  |
|----------------------------------------------------------------|-------------------------|-----------------------------------------------------------------|--------------------------------------------------------------------------|----------------------------------------------------------------------------------------------------|--|--|--|
| Da                                                             | Datos <u>G</u> enerales |                                                                 |                                                                          | Lista de Búsqueda                                                                                                    |  |  |  |
| <u>T</u> ipo<br><u>N</u> aturaleza<br>F <u>o</u> rma SAT       | © ⊆argo                 | ⊙ <u>A</u> bono                                                 | <u>D</u> ocumento                                                        | <b></b>                                                                                                    |  |  |  |
| Origen de Cos<br>O Descuente<br>O Devolució<br>O Bonificaci    | sto<br>o<br>n<br>ón     | Es Automa<br>Aglica a D<br>Afecta Co<br>Afecta a C<br>Puede Int | itico<br>etalle de Facturas<br><u>m</u> isiones<br>apital<br>egrar Gasto | <ul> <li>Es Eiscal</li> <li>Genera I<u>V</u>A</li> <li>Recorre IEPS</li> <li>Desglosa IEPS</li> <li>No Lieva IEPS</li> </ul> |  |  |  |
| Imprimir                                                       | Nuevo                   | Cambiar B                                                       | orrar Guard                                                              | ar Deshacer Salir                                                                                                    |  |  |  |

## Anexos

La generación de CFDI's está basada en los lineamienos publicados por el SAT en su portal, puede consultar la información oficial en los siguientes enlaces:

## Anexo 20:

http://www.sat.gob.mx/informacion fiscal/factura electronica/Documents/cfdv33.pdf

## Guía de llenado SAT:

http://www.sat.gob.mx/informacion\_fiscal/factura\_electronica/Documents/Gu%C3%ADa Anexo20.pdf

## Catálogos:

http://www.sat.gob.mx/informacion\_fiscal/factura\_electronica/Documents/catCFDI.xls

## Formato de Factura (Anexo 20):

http://www.sat.gob.mx/informacion fiscal/factura electronica/Paginas/Recepcion de p agos.aspx